## **Cambridge Assessment** International Education

## Guidance for learners applying through UCAS with Cambridge International A Levels

UCAS Apply: How to add Cambridge Qualifications

Learners applying to study at universities in the UK will typically make applications using the UCAS Apply system available at <u>www.ucas.com</u>. Schools are encouraged to become registered UCAS centres, allowing them to effectively support learners through the process.

## How to add your qualifications to UCAS Apply

| UCAS                                      | Contact us   <u>He</u>                                                                              | <u> p</u>   Print page |
|-------------------------------------------|----------------------------------------------------------------------------------------------------|------------------------|
| 2001                                      | <log or<="" th=""><th>ıt</th></log>                                                                 | ıt                     |
| Welcome                                   | Welcome > Education > Choose qualification                                                          |                        |
| Personal details                          | Please search for the qualification title, on 'A level' and not the subject, on 'chemistry'         |                        |
| Choices                                   | ricade section for the qualification take, by Alever and Not the Subject, by one money.             |                        |
| Education                                 | Overseas qualifications will be listed alphabetically under the name of the country they were taken | in.                    |
| Employment                                | Search Cambridge International A la                                                                 |                        |
| Statement                                 | Search. Cambridge International A le                                                                |                        |
| Reference                                 | Cambridge International A Level                                                                     |                        |
| View all details                          |                                                                                                    |                        |
| Pay/Send                                  |                                                                                                    |                        |
| Help                                      |                                                                                                    |                        |
| Options/Opsiynau                          | Or select from the popular qualifications listed below                                              |                        |
| Key                                       | Popular qualifications                                                                              |                        |
| ✓ Completed                               | National 5                                                                                          |                        |
| ··· In progress                           | SQA Advanced Highers<br>SQA Scottish Highers                                                        |                        |
| Not started                               | BTEC Diploma<br>GCSE (Grade: A*-G)                                                                  |                        |
| ? Help                                    | BTEC Extended Diploma (QCF)<br>Welsh Baccalaureate Advanced Skills Challenge Certificate            |                        |
|                                           | GCE Advanced Level                                                                                  |                        |
|                                           | Access to the Diploma (2014 dimatus)                                                                |                        |
| About us   Terms & conditions   Privacy p | olicy                                                                                               | © UCAS 2020            |

**Step 1**; select the qualification type. Cambridge International A Level (or Cambridge International AS Level) should be selected from the drop down menu. If your centre (school) has added qualifications to a qualification shortlist, this list will be displayed at this stage. If not, you can search and a comprehensive list is offered. If the qualification is not displayed, 'other' can be selected which allows you to manually enter the required information.

**Step 2**; Complete the details for each Cambridge International A Level. The subject can be selected from the drop down list, or if this is not available, please select 'other'.

The date of the qualification should be included – whether this is achieved or will be completed in the future.

The awarding organisation for Cambridge International A Levels is 'CAIE' for qualifications taken from 2017 onwards. For qualifications taken prior to 2017, please select 'CIE' as the awarding organization.

The grade achieved must be added or alternatively 'pending' if you are still completing your studies.

Science qualifications: Students who take GCE A Level qualifications will be asked to enter a separate grade for their practical assessments. UCAS is aware that Cambridge International A Levels do not have a separate practical grade and so there is not a space for this grade on the form. If you selected 'GCE A Level' as the qualification type – instead of 'Cambridge International A Level' – you will be asked to enter a practical grade and should select 'not relevant' from the menu. We strongly recommend that you select 'Cambridge International A Level (or AS Levels)' instead of 'GCE A Level (or AS Levels)' as the qualification type on your form to avoid any confusion.

| UCAS                          |               |                                                                                                    |                               | Contact us   Help   Print page |  |
|-------------------------------|---------------|----------------------------------------------------------------------------------------------------|-------------------------------|--------------------------------|--|
| Zapply                        | 21            | Education                                                                                                    |                               | <log out<="" th=""></log>      |  |
| Welcome                       |               | Welcome > Education > Enter Ca                                                                                                    | mbridge International A Level |                                |  |
| Personal details              |               |                                                                                                    |                               |                                |  |
| Choices                       |               | Cambridge International A Level Please enter details below, using the 'other' boxes only where the applicable option cannot be found in |                               |                                |  |
| Education                     |               |                                                                                                    |                               |                                |  |
| Employment                    |               | the lists provided.                                                                                                    |                               |                                |  |
| Statement                     |               | Title*                                                                                                    | Biology - 9700                | ▼ ?                            |  |
| Reference                     |               |                                                                                                    | (other)                       |                                |  |
| View all details              |               |                                                                                                    |                               |                                |  |
| Pay/Send                      |               | Qualification date*                                                                                                    | June 🗸 2021 🗸 ?               |                                |  |
| Help                          |               | Awarding organisation*                                                                                                    | CAIE (other)                  | 2                              |  |
| Options/Opsiynau              |               |                                                                                                    |                               | ſ                              |  |
| Кеу                           |               | Grade*                                                                                                    | Pending 🗸 (other)             | ?                              |  |
| Completed                     |               | Module / unit 1                                                                                                    |                               |                                |  |
|                               |               |                                                                                                    |                               |                                |  |
| Not started                   |               | Subject                                                                                                    |                               | ?                              |  |
| ? Help                        |               | Qualification date                                                                                                    | Month Vear V?                 |                                |  |
|                               |               | add another module                                                                                                    |                               |                                |  |
|                               |               | > back to summary                                                                                                    | eave eave and add similar     | 0                              |  |
| About us   Terms & conditions | s   Privacy p | policy                                                                                                    | save save and add similar     | © UCAS 2020                    |  |

**Step 3**; Ensure you save for all your AS/A Levels and any Cambridge IGCSEs you have completed. Your Cambridge IGCSE can be entered as 'IGCSE'.